# 学術認証フェデレーションの利用方法

### 第1版

| 作     | 成 | 者  | 情報基盤センター  |
|-------|---|----|-----------|
| 作     | 成 | 日  | 2020年7月7日 |
| 最終更新日 |   | 折日 | 2020年7月8日 |

# 目次

| 学術認        | 証フェデレーションの利用方法 | 1      |
|------------|----------------|--------|
| 目次         |                | 2      |
| はじめ        | に              | 3      |
| 利用文<br>申請. | 对象者            | 3<br>3 |
| 1.         | 利用方法           | 1      |
| 1.1.       | ログイン画面へアクセスする  | 4      |
| 1.2.       | ログイン           | 5      |
| 1.3.       | 送信属性の確認        | 5      |

# はじめに

学術認証フェデレーションとは、学術 e-リソースを利用する大学、学術 e-リソースを提供する機関・出版社等から構成された連合体のことです。各機関はフェデレーションが定めた規定(ポリシ

ー)を信頼しあうことで、相互に認証連携を実現することが可能となります。

(学認サイトより引用)

宮崎大学は学術認証フェデレーションに参加しており、宮崎大学統一認証 ID (MID) を使用する ことで、各機関が提供する電子ジャーナル、多地点接続などの各種サービスを受けることができま す。

※2020 年 7 月 8 日以前に取得された学認用 ID は使用できません

#### 利用対象者

宮崎大学統一認証 ID (MID) を保有する本学の教職員・学生。

ただし、サービス提供会社との契約上、MID を保有していても一部の方(名誉教授等)は利用できません。

#### 申請

申請なしで利用可能です。

MID が無効になっている場合は利用できませんので、情報基盤センターまでお問合せください。

# 1. 利用方法

# 1.1. ログイン画面へアクセスする

#### 

利用したいサービス(SP)の学認用ログ イン画面にアクセスしてください。

利用 SP によって認証ページへのリンク 名が異なるため注意してください。

例)他機関 IdP によるログイン
 所属機関経由でサインイン
 学認認証はこちら etc..

各 SP の学認ログイン用ボタンをクリック すると左図のように機関の選択を求められ るので、「宮崎大学」を選択し「選択」ボタ ンをクリックしてください。

# 1.2. ログイン

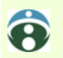

### 宮崎大学 学術認証フェデレーションログイン

パスワードを忘れた方はこちら

University of Miyazaki Gakunin Login

ログインサービス: NII meatwiki

| MID      |                      |
|----------|----------------------|
|          |                      |
|          |                      |
|          |                      |
| Password |                      |
|          |                      |
|          |                      |
|          |                      |
|          | Dan't Demember Legin |

□ ログインを記憶しない。Don't Remember Login.

□ このサービスへの属性送信の同意を取り消す。Clear prior granting of permission for release of your information to this service.

GakuNin mAPのグループ情報を利用したWikiサービス

宮崎大学の学認用ログイン画面が 表示されます。

MID/パスワードを入力して Login ボタンを クリックしてください。

# 1.3. 送信属性の確認

| 宮崎大学 学術認証フェデレーションログイン                                              |
|--------------------------------------------------------------------|
| University of Miyazaki Gakunin Login                               |
|                                                                    |
| あなたがアクセスしようとしているサービス:<br>NII meatwiki / 国立情報学研究所                   |
| サービスから提示された説明:<br>GakuNin mAPのグループ情報を利用したWikiサービス                  |
| サービスに関する追加情報                                                       |
| サービスに送信される情報                                                       |
| displayName                                                        |
| 続行すると上記の情報はこのサービスに送信されます。このサービスにアクセスするたびに、あなたに関する情報を送信することに同意しますか? |
| 同意方法の選択:                                                           |
| ○ 次回ログイン時に再度チェックします。                                               |
| • 今回だけ情報を送信することに同意します。                                             |
| ● このサービスに送信する情報が変わった場合は、再度チェックします。                                 |
| <ul> <li>今回と同じ情報であれば今後も自動的にこのサービスに送信することに同意します。</li> </ul>         |
| ○ 今後はチェックしません。                                                     |
| • すべての私に関する情報を今後アクセスするすべてのサービスに送信することに同意します。                       |
|                                                                    |
| この設定はログインページのチェックボックスでいつでも取り消すことができます。                             |

ログインが成功すると利用 SP へどの属性情報を送信するかの確認画面が表示されます。

アクセスしようとしているサービス・サービ スに送信される情報を確認し、問題なければ 下段の何れかにチェックして「同意」ボタン をクリックしてください。

正常に処理され、利用 SP の WEB サイトが 表示されればログイン完了です。